# <sub>短講</sub> 発表資料作りの小技集

# 星 貴之 平成 17 年 11 月 15 日

# 1. はじめに

工学の学生にとって、研究はもちろんであるがその 内容を発表していくことも重要である。よい発表のた めには、論理の組立て、適切な省略、資料の見やすさ、 態度やロ調など様々な技術を磨く必要がある。今回は その中でも特に"発表資料"に注目し、そこで役立つで あろう小技たちを紹介する。

# 2. Power Point 編

まずは発表において発表原稿と並んで重要なパワポ について。この子はスライドショーができるだけでは なく、実は優秀な図形描画ソフトでもある。

# **2**·1 思い通りの曲線を描く

直線か [オートシェイプ] - [線] のフリーハンド曲線 をあらかじめ描いておく。それの右クリックメニューか ら [頂点の編集] を選択。線上に頂点を生成しそれを移 動させて好きな曲線を描く。また、Ctrl キーで頂点の 削除ができる。[閉じたパス] にすると端点同士が直線 で結ばれ、内部を塗り潰すこともできる (Fig.1)。ズー ムを 150 % や 200 % にすると微調整がしやすい。また 頂点を編集中に右クリックメニューで [線分を曲げる] を選ぶと頂点間が曲線で結ばれる。しかし意図と異な る結果になることも多いため [線分を伸ばす] 推奨。

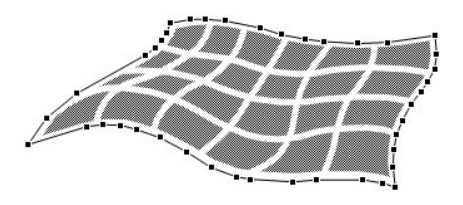

Fig.1 頂点の編集で描画した例。内部のメッシュも同様。

#### 2.2 図の微妙なズレを修正する

パワポでの図形描画は、デフォルトでグリッドに従 うようになっている。ページ中の何もないところの右 クリックメニューから [グリッドとガイド] を選択、開 いたダイアログで「描画オブジェクトをグリッド線に 合わせる」のチェックを外すとグリッドに従わなくな る。また、図の右クリックメニューから [オートシェイ プの書式設定] でサイズや位置を指定する方法もある。

# 2.3 安心して直線を延長する

Shift キーを押しながら直線の端点を引っ張るとその 角度を変えずに伸ばしたり短くしたりできる。また、新 しく水平な直線を引きたいときなどにも初めから Shift を押しておくと楽。

# 2.4 ワンボタンで動画を再生する

学会などでムービーをクリックするため、マウスを ぐりぐり回してカーソルを出しているのをよく見かけ る。この一瞬の間が気になる人もいるはず。それを避 けるため、スライドショーのページを普通にめくるノ リ(Enter、PgDn、↓、クリック)で動画も再生する設 定にしたい。かといってメニューの[挿入] – [ビデオと サウンド] – [ファイルからビデオ]でムービーを貼る 時に「スライドショーでビデオを自動的に再生します か?」に「はい」と答えると、そのページに入った瞬間 に再生され、自分のタイミングで再生できなくなって しまう。ではどうするかというと、そこでは一旦「い いえ」と答え、あとから[アニメーションの設定]を開 く。そこでムービーをダブルクリックし、設定ダイア ログを開く。[タイミング] タブで [クリックと連動した 動作] をチェック。

#### 2.5 Tex Point 出力の見栄えをよくする

Tex Point を使うためには、[TexPoint] - [Configure] で開くダイアログで、Script commands の\documentclass{slides} を \documentclass{article} と書き 換える。

$$\sigma = \frac{E_i}{3} \left( \frac{1}{\lambda_i} - \lambda_i^2 \right)$$
$$\sigma = \frac{E_i}{3} \left( \frac{1}{\lambda_i} - \lambda_i^2 \right)$$

**Fig.2** (上) slides、(下) article。数字がシャープなほう が見栄えがよい (はず)。

# 3. Word 編

論文、予稿、レジュメ作りにワードを使う人は少な いかもしれない。個人的には数式エディタのインテグ ラル(∫)が短いのが不快。しかし表示結果そのものを いじってレイアウトを編集できるのは魅力的である。

# 3.1 半角ギリシア文字を書く

全角ならばギリシア文字は読み仮名を変換すれば書 くことができる。しかし国外の学会に投稿する際、文 字はすべて半角でなければならない。そのためにはメ ニューの[挿入] - [記号と特殊文字]で開くダイアログ で、選択・入力を行う。よく使う文字はそれ用のショー トカットキーを設定することもできる。

#### 3.2 上付き・下付きボタンを配置する

 $m^2$ のような累乗や $\varepsilon_n$ のような添え字は本文中でも しばしば書きたい。メニューの [ツール] – [ユーザー 設定] ダイアログを開くと、機能が種類別に列挙され ている。分類 [書式] から [上付き]、[下付き] のコマン ドを見つけ、それをツールバーにドラッグするとボタ ンを新たに配置できる。また、そのダイアログを開い た状態でツールバーのボタンを編集することもできる。 [ユーザー設定] は Excel、Power Point、Visual Studio などにもある。たとえば .NET でコンパイルボタンを 配置しておくと便利。

# 3.3 文字数カウントを配置する

メニューの [ツール] からも文字数カウントは実行で きるが、専用のボックスをツールバーに表示させるこ ともできる。メニューバーを右クリックすると、一覧 が開き表示したい機能にチェックをつけられる。[文字 数カウント] にチェックをつけると表示ボックスがツー ルバーに現れる。

# 3.4 数式エディタにローマン体を書く

数式エディタのデフォルト設定では、入力した文字 はイタリック体で表示される。しかし、演算子や変数名 などはローマン体で書かれるべきである。そのために は数式エディタを編集状態にしたときの、メニューの [スタイル]を使う。数学(イタリック)、文字列(ロー マン)、行列-ベクトル(ボールド)などが選択できる。 またコピペした文字もローマン体になる。

# 3.5 数式エディタに適宜スペースを入れる

デフォルトでは文字間の距離が小さく、少し離した くなることがたまにある。[スタイル] で文字列を選択す れば、スペースを入れられるようになる (Fig.3)。(ツー ルボックスには各種スペースも用意されている)

$$C_n = \iint_{\text{Element}} \frac{\varepsilon_n}{d_n - \Delta d_n(x, y)} dx dy \downarrow$$
$$C_n = \iint_{\text{Element}} \frac{\varepsilon_n}{d_n - \Delta d_n(x, y)} dx dy$$

**Fig.**3 (上) スペースなし、(下) スペースあり。適度に スペースが入ってるほうが心地よい (はず)。

# 4. Tex 編

若干面倒なところもあるが、とにかく数式がキレイ。 図が理不尽な配置にされることもあるが、それもある 程度は対処可能である。

#### 4.1 図の配置を調整する

例えば学会論文などで、図を前のページにしたい とかページの一番上にしたいとか思うのに、[thbp] を設定しても言うことを聞いてくれないことがあ る。そんなときは思い切って、Tex ソースの中で \begin{figure}[thbp] する位置を一段落前や、場合 によっては文章のど真ん中に移動してみると調整でき るかも知れない。

#### 4.2 図の配置を強制する

デフォルトで入っているパッケージを使う。\usepackage{here}と設定し、\begin{figure}[H] で図を読み 込めば、Tex 的には無理な位置にでも図を配置するこ とができる。しかしその煽りで図と文章との間がひど く空いてしまったりするので、そのへんもユーザーが 考えて図の位置を決定する必要がある。

### 4.3 飾り文字を書く

整数の集合 *Z* やフーリエ変換 *F* などは、数式環境 内で {\cal Z} とすれば書くことができる。

# 4·4 角度の単位(°)を書く

数式環境内で ^\circ という書き方もあるらしいが、 キレイではない (°)。\char'27 のほうが自然 (°)。

#### 4.5 数式の高さを合わせる

例えば以下のような式は高さのバランスが悪く、式 (3)の肩身が狭そうである。

$$\varepsilon_{xx} = \frac{dx' - dx}{dx} \tag{1}$$

$$\varepsilon_{yy} = \frac{dy' - dy}{dy} \tag{2}$$

$$\varepsilon_{xy} = \theta_x + \theta_y \tag{3}$$

ある高さを持ち幅を持たない文字 \mathstrut を利用 して、式 (3) の右辺に \frac {\mathstrut } {\mathstrut } を付加すると以下のようになる。

 $\varepsilon_{c}$ 

$$_{xx} = \frac{dx' - dx}{dx} \tag{4}$$

$$\varepsilon_{yy} = \frac{dy' - dy}{dy} \tag{5}$$

$$\varepsilon_{xy} = \theta_x + \theta_y \tag{6}$$

\mathstrut でルートやベクトル矢印の高さをそろえる こともできる (たぶんこっちが本来の使い方)。式 (7) が \mathstrut なし、式 (8) が \mathstrut ありである。

$$\sqrt[n]{a} + \sqrt[n]{b} \qquad \overrightarrow{a} + \overrightarrow{b} \tag{7}$$

 $\sqrt[n]{a} + \sqrt[n]{b} \qquad \overrightarrow{a} + \overrightarrow{b} \tag{8}$ 

# 5. おわりに

試行錯誤したり、調べたり、教わったりしたことを 列挙しました。そのうちのひとつでもみなさんのお役 に立てていただければ幸いです。